Catwise Feedback rapporten van leerlingen printen (bijlage bij rapport)

- 1. Log in op Catwise
- 2. Open het tabblad "Mijn leerlingen"
- 3. Selecteer de onderdelen die je wil printen: Feedback + leerling stoplicht
- 4. Klik op Printen
- 5. **Controleer** het feedbackrapport
- 6. Voeg het feedbackrapport bij het rapport van de leerling

| Mijn besprekingen | Mijn leerlingen | Mijn lesgroepen | ?    | ŝ       | Û      | [→ | ÷ |
|-------------------|-----------------|-----------------|------|---------|--------|----|---|
|                   |                 |                 |      |         |        |    |   |
|                   |                 | Alles delen     | 1    | Prir    | nten ( | ₽  | ) |
| Leerlin           | gstoplicht 🗵    | SE Cijfer 🗵     | Rapp | ortcijf | er 🗵   |    |   |
|                   |                 |                 |      | Printe  | en 👼   |    |   |
|                   |                 |                 |      | 1       | >      |    |   |
|                   |                 |                 |      |         |        |    |   |

| Print PDF                                   |                    |  |  |  |  |  |
|---------------------------------------------|--------------------|--|--|--|--|--|
| Selecteer de onderdelen die je wilt printen |                    |  |  |  |  |  |
| Alle opties selecteren                      |                    |  |  |  |  |  |
| Feedback                                    | Leerling stoplicht |  |  |  |  |  |
| Actieplan                                   | SE cijfer          |  |  |  |  |  |
| Rapport cijfer                              |                    |  |  |  |  |  |
|                                             | Annuleren Printen  |  |  |  |  |  |